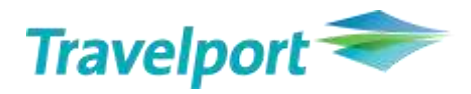

# How to reissue tickets based on LH Group airlines' Goodwill Policy in Galileo

User Guide Version 1.2

# Contents

| ntroduction                                                                                | . 3 |
|--------------------------------------------------------------------------------------------|-----|
| General Information                                                                        | . 3 |
| Calculation Principles                                                                     | . 3 |
| Rebooking/Reissue Process                                                                  | . 4 |
| Best practice for all scenarios A-E                                                        | 10  |
| Scenario A – New fare is higher than original fare                                         | 10  |
| Scenario B – New fare is the same as the original fare                                     | 12  |
| Scenario C – New fare is higher than the original fare but difference is less than € 50.00 | 14  |
| Scenario D – New fare is exactly €50.00 higher than the original fare                      | 16  |
| Scenario E – New fare is lower than the original fare                                      | 18  |

# Introduction

This User Guide will assist Galileo User to reissue tickets based on "LHG Expert Policy".

# **General Information**

Applicable with ticketed flights for following LHG airlines supporting "**Refund Balance EMDs**": OS/LH/SN (257-, 220-, 082-) LX / EN (724-, 101-): to be advised, in the meantime raise an ACM via BSP Link.

It is not possible to use automatic recalculation/reissue tools like Rapid Reprice. But you can use other tools like "Manual Mask" (#MANMASK) from Marketplace to build the Manual Fare Build with a GUI or use the existing cryptic formats.

Passengers using the rebooking options of this goodwill policy will receive a discount of EUR50/CHF50/USD50 or the equivalent in local currency (conversion to any other additional currency must be done from EUR). Exception for all tickets including child/infant tickets:

At least one of the tickets (original or new) must have a base fare (without taxes/fees/surcharges) higher than EUR50/CHF50/USD50. This means: If both tickets (original and new) have a base fare of EUR50/CHF50/USD50 or less, then no discount is applicable.

# **Calculation Principles**

The passenger receives a discount of EUR50/CHF50/USD50 either deducted from the additional collection (ADC) or on EMD as refundable balance, which can be refunded at a later stage.

For your Information: "Residual Value EMD" for further transportation is not supported by Travelport/Galileo.

|   | If the new fare is                                                                    | then                                                                                                | and                                                  |
|---|---------------------------------------------------------------------------------------|----------------------------------------------------------------------------------------------------|------------------------------------------------------|
| A | more than EUR50/CHF50/USD50<br>higher than the original fare                          | deduct EUR50/CHF50/USD50<br>from the ADC and reissue the<br>ticket with the remaining ADC<br>amount | no EMD is applicable                                 |
| В | exactly the same as the original fare                                                 | reissue the ticket with no additional collection *)                                                 | issue a refund balance EMD for the EUR50/CHF50/USD50 |
| С | higher than the original fare but<br>the difference is less than<br>EUR50/CHF50/USD50 | reissue the ticket with no additional collection *)                                                 | issue a refund balance EMD for the difference        |
| D | is exactly EUR50/CHF50/USD50<br>higher than the original fare                         | reissue the ticket with no additional collection *)                                                 | no EMD is applicable                                 |
| E | lower than the original fare                                                          | reissue the ticket with no<br>additional collection *)                                              | issue a refund balance EMD for the EUR50/CHF50/USD50 |

Please mind:

\*) NEW applicable TAXES need to be collected!

|   | New fare | Original fare | Additional collection (ADC) | Residual value EMD |
|---|----------|---------------|-----------------------------|--------------------|
| Α | EUR600   | EUR500        | EUR50 (100-50)              | n/a                |
| В | EUR240   | EUR240        | EURO                        | EUR50              |
| С | EUR530   | EUR500        | EUR0,00 (50-30=20)          | EUR20              |
| D | EUR550   | EUR500        | EUR0 (50-50=0)              | n/a                |
| E | EUR350   | EUR500        | EURO                        | EUR50              |

#### **Examples of Calculation Principles**

# **Rebooking/Reissue Process**

The fare shown in the reissued ticket must always be the current fare for the trip. The discount is deducted from the additional collection where applicable, which will reflect to the TOTAL VALUE in the EXCHANGE TICKET Mask in Galileo. See examples below.

Please note: Fare, Taxes, Fees, Surcharges in the ticket must always show the correct values.

#### **Booking File:**

1. Cancel original flights (e.g. VIE-BRU-VIE)

```
Original Ticket:

FARE EUR 260.00 TAX 8.32AT TAX 3.50QD TAX 99.52XT

TOTAL EUR 371.34

FARE RESTRICTION MAY APPLY

VIE OS BRU 146.04 OS VIE 146.05 NUC292.09END ROE0.8

9013 XT 18.51ZY31.01BE34.00YQ16.00YR

RLOC 1G N5DFQ0 1A UP9TWU
```

2. Book new flights on original or different routing, Lufthansa Group airline flight or as per new fare rule

```
        N5DFQ0/30
        VIENH
        C334305
        AG
        06212345
        15APR

        1.1BOEHM/EXCHANGEMR
        1.0S
        351
        S
        120CT
        VIEBRU
        HS1
        0710
        0855
        0
        E
        MO

        2.0S
        352
        S
        190CT
        BRUVIE
        HS1
        1015
        1200
        0
        E
        MO
```

Enter a VENDOR REMARK (SSR OTHS element) to the PNR which will be used to identify the ticket you have reissued for the Bonus of EUR 10 per ticket.

>V.AOS\*TWP2011 \*

Note: \* for all places where TWP 2011 is mentioned \*add TWP number as advised by LHG.

VENDOR REMARKS VRMK-VO/AOS \*TWP2011 1651Z 20APR

## New Fare Quote:

4. Price new flights with current fares, taxes, fees and surcharges

```
FQ1- S1-2APG 20APR20 68/AGFQP1BOEHM/EXCHANGEMRADTG20APR20 * EUR 371.34VIE OS BRU 146.04 OS VIE 146.05 NUC292.09END ROE0.89013FARE EUR260.00 TAX 8.32AT TAX 3.50QD TAX 18.51ZY TAX 31.01BE TAX 34.00YQ TAX 16.00YR TOT EUR371.34
```

5. Update the Manual Fare Build either via cryptic commands or GUI.

Display Manual Fare Build: \*FB1 (for Filed Fare 1)

Remove all PAID taxes and TTL from the manual Fare Build

New applicable Taxes should remain and will be collected at the end of the exchange process automatically.

In some cases you need to adjust the difference between new and original tax paid (e.g. YQ tax)

| P01 BOEHM/EXCHANGEMR *ADT                                       |                                      | 01 OF 01 🕎        |  |  |  |  |  |  |  |
|-----------------------------------------------------------------|--------------------------------------|-------------------|--|--|--|--|--|--|--|
| X CTY CX FLT CL DATE TIME ST                                    | FB / TD                              | NVB NVA BG        |  |  |  |  |  |  |  |
| . VIE OS 351 S 120CT 0710 OK                                    | SATCLSP4                             | 120CT 120CT 1PC 1 |  |  |  |  |  |  |  |
| O BRU OS 352 S 190CT 1015 OK<br>. VIE                           | SATCLSP4                             | 190CT 190CT 1PC 2 |  |  |  |  |  |  |  |
| FARE EUR/ 260.00 EQ/                                            | ROE 0.8901                           | 13                |  |  |  |  |  |  |  |
| TAX EUR 1 8.32 AT 2 3<br>5 34.00 YO 6 16                        | .50 QD 3 18.51                       | ZY 4 31.01 BE     |  |  |  |  |  |  |  |
| TTL (INC TAX) EUR 371.34                                        |                                      |                   |  |  |  |  |  |  |  |
| VIE OS BRU 146.04SATCLSP4 OS VROE0.89013                        | VIE 146.05SATCLSF                    | 4 NUC292.09END    |  |  |  |  |  |  |  |
| ENDORSEMENTS>FBUEB/FARE_RESTR<br>>FBUTAX1/+TAX2/+TAX3/+TAX4/+TA | ICTION MAY APPLY/<br>AX5/+TAX6/+TTL/ | <u></u>           |  |  |  |  |  |  |  |
|                                                                 |                                      |                   |  |  |  |  |  |  |  |

Update Endorsement box: TWP2011

| VIE OS BRU 14 | 46.04SATCLSP4 0 | S VIE 146. | 05SATCLSP4  | NUC292.09END |
|---------------|-----------------|------------|-------------|--------------|
| ROE0.89013    |                 |            |             |              |
| ENDORSEMENTS  | FBUEB/TWP2011/  | FARE REST  | RICTION MAY | APPLY/       |
| >             |                 |            |             |              |

Note: \* for all places where TWP 2011 is mentioned \*add TWP number as advised by LHG.

```
Store Manual Fare Build: FBF/FBFALL

>FBF

MANUAL FARE FILED - TOTAL GENERATED
```

End Booking File: ER

# Ticket Exchange

Issue Exchange Ticket: **TKPFEX***Ticketnumber* (add other Ticketmodifiers, if needed)

or

Store Exchange Ticket: TMU1FEXTicketnumber (add other Ticketmodifiers, if needed)

e.g. TKPFEX2579903634899 or TMU1FEX2579903634899

**Compare** Fare of original ticket and new Fare:

If the new fare is <u>higher or equal</u> than the original fare: ADD €50.00 to the TOTAL VALUE in the FEX Exchange Mask.

If the new fare is <u>lower</u> than the original fare: ADD €50.00 to the displayed NEW FARE amount and insert the result in the TTL VALUE of the FEX Exchange Mask

| >*FX | **TTCKFT    | FOR**: BOF            | HM/EXCH | IANGEMR |            | PSGR      | 1/ 1   |
|------|-------------|-----------------------|---------|---------|------------|-----------|--------|
| NEW  | I FARE: EU  | R 260.0               | 0 EQUI  | [V:•    |            |           |        |
| TX1: | 0.00        | TX2:                  | 0.00    | TX3:    | 0.00       | TX4:      | 0.00   |
|      |             |                       |         |         |            |           |        |
| *EXC | H TICKET*   | : TICKET N            | IUMBER  | THRU 1  | TICKET NU  | MBER NO.  | CPNS   |
|      |             | ·25799036             | 348993  |         |            |           | 02     |
| COL  | IPONS FOR   | TKT1: •12.            | . ткт   | ī2:•    | ТКТЗ:∙.    | ткт4      |        |
| TTL  | VALUE: • EU | R260.00               | BSR:•.  | 01      | RIG FOP: • | s         |        |
| *ORI | G ISSUE*:   | TICKET NU             | IMBER   | ORG/DES | CITY D     | ATE IAT   | A CODE |
|      |             | • • • • • • • • • • • |         | VIE/VIE | •VIE •1    | 5APR20 •0 | 621234 |
|      |             |                       |         |         |            |           |        |

In this case NEW FARE is equal to TTL VALUE therefore raise TTL VALUE to EUR310.00

|               | 4           |           |                     |           |         |       |
|---------------|-------------|-----------|---------------------|-----------|---------|-------|
| >*EX **TICKET | FOR**: BOEH | IM/EXCHAI | NGEMR               |           | PSGR    | 1/ 1  |
| NEW FARE: EU  | R 260.00    | EQUIV:    | :•                  |           |         |       |
| TX1: 0.00     | TX2:        | 0.00      | TX3: 0              | 0.00 TX   | 4:      | 0.00  |
|               |             |           |                     |           |         |       |
| *EXCH TICKET* | : TICKET NU | JMBER 1   | THRU TICK           | KET NUMBE | R NO.   | CPNS  |
|               | ·25799036   | 348993    | • • • • • • • • • • |           | 0       | 2     |
| COUPONS FOR   | TKT1: •12.  | TKT2      | :• TK               | (ТЗ:•     | TKT4:   |       |
| TTL VALUE: EU | R310.00     | BSR:•     | ORIG                | FOP: • S  |         |       |
| *ORIG ISSUE*: | TICKET NUN  | ABER OF   | RG/DES CI           | TY DATE   | IATA    | CODE  |
|               |             | •VI       | IE/VIE •\           | /IE ·15AP | R20 •06 | 21234 |
|               |             |           |                     |           |         |       |

ENTER

# Taxscreen:

All Taxes from the Original Ticket show as "PAID" Taxes. As there are no applicable NEW TAXES. The TX1 – TX4 field shows 0.00

| >*TP **T]<br>NEW EAR | ICKET FO | R**: BOEH |      | ANGEMR    |      | PSGR       | 1/ 1 |
|----------------------|----------|-----------|------|-----------|------|------------|------|
| TX1:                 | 0.00     | TX2:      | 0.00 | TX3:      | 0.00 | TX4:       | 0.00 |
| PAID TAXE            | ES       |           |      |           |      |            |      |
| T1 •8.32             | •AT      | T2 ·3.50  | ·QD  | T3 ·18.51 | LZY  | T4 · 31.01 | L∙BE |
| T5 ·34.00            | Э•YQ     | T6 •16.00 | 9•YR | T7 •      |      | т8 •       |      |
| 19 • • • • •         |          | 110       |      | 111       |      | 112        |      |
| T13•                 |          | T14•      |      | T15       |      | T16        |      |
| T17•                 |          | T18       |      | T19•      |      | Т20        |      |
| U.S. PSG             | R FACILI | TY CHARGE | ES   |           |      |            |      |
| APT1 •               | ••••     | APT2 •    | •••• | APT3 •    |      | APT4 •     |      |

# Refund Balance EMD (if applicable)

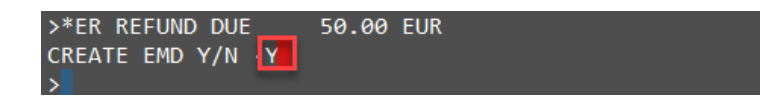

Create €50.00 Refund Balance EMD by typing "Y" at TAB Stop and ENTER

## Enter Endorsement in EMD: TWP2011

Note: \* for all places where TWP 2011 is mentioned \*add TWP number as advised by LHG.

| 1-*ER REFUND DL                                           |  |
|-----------------------------------------------------------|--|
| >EMDRB *REFUND BALANCE ELECTRONIC MISCELLANEOUS DOCUMENT* |  |
| TO AUSTRIAN                                               |  |
| AT VIE RFIC/RFISC D-996                                   |  |
| TYPE OF SVC REFUNDABLE BALANCE                            |  |
| AMOUNT EUR 50.00                                          |  |
| ENDORSEMENT TWP2011                                       |  |
| •••••••••••••••••••••••••••••••••••••••                   |  |
| ••••••                                                    |  |
| *ORIG ISSUE*: TICKET NUMBER 25799036348993 CITY VIE       |  |
| DATE 15APR20 IATA CODE 0621234                            |  |
| •                                                         |  |

TICKET MODIFIERS UPDATED

Issue Ticket and Refund Balance EMD (if applicable):

Enter: TKP

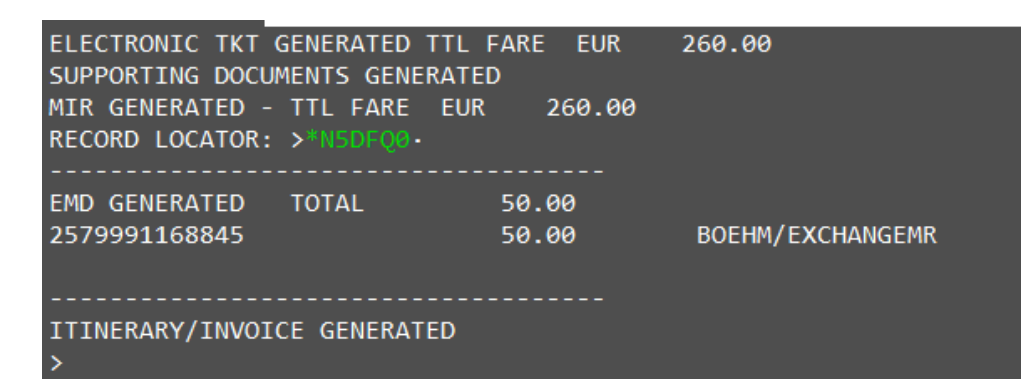

SVC Segment will be generated automatically:

| N5D | FQ0/ | 30 V | IEN | VH C3  | 34305 A | G 062 | 12345  | 15APR  |          |        |         |
|-----|------|------|-----|--------|---------|-------|--------|--------|----------|--------|---------|
| 1.  | 1BOE | HM/E | XC  | HANGEM | R       |       |        |        |          |        |         |
| 1.  | SVC  | 05   | HI  | 1 VIE  | 20APR-  | D/996 | /REFUI | NDABLE | BALANCE. | S/NM-1 | BOEHM/E |
|     | XCH  | ANGE | MR, | /25799 | 9116884 | 5C1/5 | 0.00/  | EUR    |          |        |         |
| 2.  | 05   | 351  | S   | 120CT  | VIEBRU  | HK1   | 0710   | 0855   | 5 O*     | E      | MO      |
| 3.  | OS   | 352  | S   | 190CT  | BRUVIE  | HK1   | 1015   | 1200   | *0 (     | E      | MO      |

# TINS Report:

### HMPR

| GALILEOAUSTRIA    | HELPDESK         | TINS REPORT |      | 20 API | R 20 |
|-------------------|------------------|-------------|------|--------|------|
| CURRENCY CODE EUR | R IATA NUMB      | ER 06212345 |      |        |      |
| A/L TKT/STOCK NBR | PASSENGER NAME   | FARE TA     | X    | COMM   | FOP  |
|                   |                  | *FE         | ES   |        |      |
| 257D9991168826    | BOEHM/EXCHANGEMR | VOID 20APR  |      |        |      |
| 257E9903634904    | BOEHM/EXCHANGEMR | VOID 20APR  |      |        |      |
| 220E9903634905    | UBEROI/NIDHIMIR  | VOID 20APR  |      |        |      |
| 235E9903634906    | MAND/IMRS        | VOID 20APR  |      |        |      |
| 257D9991168845    | BOEHM/EXCHANGEMR | 0.00        | 0.00 | 0.00   | EX   |
| 257E9903634907    | BOEHM/EXCHANGEMR | 0.00        | 0.00 | 0.00   | EX   |

Refund Balance EMD: 50.00 No additional collection

| 2579 | 99911688 | 345 BOEI    | HM/EXCHANG | EM N5DF | Q0/1G/0X | Z1 0621 | 2345   |
|------|----------|-------------|------------|---------|----------|---------|--------|
| CPN  | RFISC    | DESCRIPT    | ION        | VAL     | UE       | DATE    | STATUS |
| 1    | D-996    | REFUNDABLE  | BALANCES   | EUR     | 50.00    |         | OPEN   |
|      |          | EMD DOCUMEN | T TOTAL:   | EUR     | 50.00    |         |        |
| >EM  |          |             |            |         |          |         |        |
| >EM  |          |             |            |         |          |         |        |
| >EM  |          |             |            |         |          |         |        |
| >EM  | D REFUNE |             |            |         |          |         |        |

EMD can be refunded via BSP (Refund application).

Currently LHG has technically restricted the refund of documents directly in all GDSs.

For Swiss LX and Air Dolomiti EN raise an ACM via BSP Link:

>\*ER REFUND DUE 50.00 CHF - CONTACT AIRLINE/APPLY FOR ACM PROCEED WITH E-TICKET EXCHANGE Y7N •.

# **Best practice for all scenarios A-E**

## Scenario A – New fare is higher than original fare

| If the new fare is            | then                                | and                  |
|-------------------------------|-------------------------------------|----------------------|
| more than EUR50/CHF50/USD50   | deduct EUR50/CHF50/USD50 from       | no EMD is applicable |
| higher than the original fare | the ADC and reissue the ticket with |                      |
|                               | the remaining ADC amount *)         |                      |

\*) NEW applicable TAXES need to be collected!

#### Original Ticket – Fare EUR 260.00:

New Ticket / Routing (VIE-AMS-VIE) – Fare EUR 400.00 with new applicable taxes!

FQ P1 BOEHM/EXCHANGEMR ADT B EUR 427.87 VIE OS AMS 106.16 OS VIE 106.16 NUC212.32END ROE0.89013 FARE EUR400.00 TAX 12.61CJ TAX 15.26RN TOT EUR427.87

#### TMU1FEX2579903634899

**Compare Fare** of original ticket and new Fare:

If the new fare is <u>higher</u> than the original fare: ADD €50.00 to the TOTAL VALUE in the FEX Exchange Mask.

>\*EX \*\*TICKET FOR\*\*: BOEHM/EXCHANGEMR PSGR 1/ 1 NEW FARE: EUR 400.00 EQUIV:..... 15.26RN TX3: 0.00 TX1: 12.61CJ TX2: TX4: 0.00 \*EXCH TICKET\*: TICKET NUMBER THRU TICKET NUMBER NO. CPNS ·25799036348993 ·. - 02 COUPONS FOR TKT1: 12.. TKT2: · . . . . TKT3: · . . . . TKT4: • . . . . TTL VALUE: • EUR260.00... BSR: • .... ORIG FOP: • S..... \*ORIG ISSUE\*: TICKET NUMBER ORG/DES CITY DATE IATA CODE 

Modify TTL VALUE to EUR310.00:

| >*EX **TICKET FOR**: BOEHM/EXCHANGEMR<br>NEW FARE: EUR 400.00 EQUIV: | PSGR       | 1/ 1       |  |
|----------------------------------------------------------------------|------------|------------|--|
| TX1: 12.61CJ TX2: 15.26RN TX3: 0.00                                  | TX4:       | 0.00       |  |
| *EXCH TICKET*: TICKET NUMBER THRU TICKET NUM<br>25799036348993       | MBER NO.   | CPNS<br>32 |  |
| COUPONS FOR TKT1: 12 TKT2: TKT3:                                     | ТКТ4       | ·····      |  |
| TTL VALUE: EUR310.00 BSR: ORIG FOP: .                                | 5          |            |  |
| *ORIG ISSUE*: TICKET NUMBER ORG/DES CITY DA                          | ATE IATA   | A CODE     |  |
| ••••••••••••••••••••••••••••••••••••••                               | 5APR20 •00 | 521234     |  |
|                                                                      |            |            |  |

| >*TP *<br>NEW  | *TICKET FO<br>FARE: EUR | OR**: BOI<br>400.0 | EHM/EXCHA<br>00 EOUI\ | ANGEMR<br>/:• |      | PSGR      | 1/ 1 |
|----------------|-------------------------|--------------------|-----------------------|---------------|------|-----------|------|
| TX1:           | 12.61CJ                 | TX2:               | 15.26RN               | тхз:          | 0.00 | TX4:      | 0.00 |
| T1 $\cdot 8$ . | 32•AT                   | T2 ·3.50           | ∂•QD                  | T3 ·18.51     | L•ZY | T4 ·31.01 | l∙BE |
| T5 ·34<br>T9 · | .00YQ                   | T6 ·16.0           | 90YR                  | T7 •          |      | T8 •      |      |
| T13•<br>T17•   |                         | T14•<br>T18•       |                       | T15•          |      | T16•      |      |
|                | SCR EACTLI              |                    | CEC.                  |               |      |           |      |
| APT1 •         |                         | APT2 •             |                       | APT3 •        |      | APT4 •    |      |

New applicable Taxes (entered in Manual Fare Build) are shown in TX1 and TX2 field and need to be collected in next step as well as the difference in fares. The amount of the €50 "voucher" will be deducted automatically.

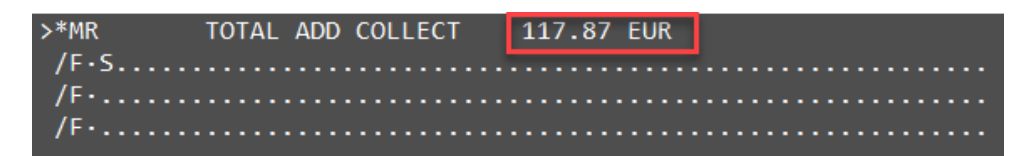

Manual Calculation:

 Original Fare:
 260.00

 New Fare:
 400.00

 Difference:
 140.00A

 Voucher:
 - 50.00

 Balance:
 90.00A

 New Taxes:
 27.87A

 TTL to be collected:
 117.87A

# Scenario B – New fare is the same as the original fare

|   | If the new fare is               | then                       | and                            |  |
|---|----------------------------------|----------------------------|--------------------------------|--|
| В | exactly the same as the original | reissue the ticket with no | issue a refund balance EMD for |  |
|   | fare                             | additional collection *)   | the EUR50/CHF50/USD50          |  |
|   |                                  |                            |                                |  |

\*) NEW applicable TAXES need to be collected!

## **Original Ticket:**

 FARE EUR
 260.00 TAX
 8.32AT TAX
 3.50QD TAX
 99.52XT

 TOTAL EUR
 371.34
 FARE RESTRICTION MAY APPLY
 99.52XT
 99.52XT

 VIE OS BRU
 146.04 OS VIE
 146.05 NUC292.09END ROE0.8
 9013 XT
 18.51ZY31.01BE34.00YQ16.00YR

 RLOC 1G
 N5DFQ0
 1A UP9TWU
 140.00YQ16.00YR
 140.00YQ16.00YR

#### New Fare:

 FQ1
 - S1-2
 AP
 G 20APR20 68/AG

 FQ
 P1
 BOEHM/EXCHANGEMR
 ADT
 G 20APR20 \* EUR 371.34

 VIE OS BRU 146.04 OS VIE 146.05 NUC292.09END ROE0.89013
 FARE EUR260.00 TAX 8.32AT TAX 3.50QD TAX 18.51ZY TAX 31.01BE T
 AX 34.00YQ TAX 16.00YR TOT EUR371.34

#### TMU1FEX2579903634899

Compare Fare of original ticket and new Fare:

If the new fare is <u>equal</u> to the original fare: ADD €50.00 to the TOTAL VALUE in the FEX Exchange Mask.

| >*FX **TTCKFT FOR**: BOFHM/EXCHANGEMR<br>NEW FARE: EUR 260.00 EQUIV: | PSGR                   | 1/ 1             |
|----------------------------------------------------------------------|------------------------|------------------|
| TX1: 0.00 TX2: 0.00 TX3: 0.00                                        | TX4:                   | 0.00             |
| *EXCH TICKET*: TICKET NUMBER THRU TICKET NUM<br>·25799036348993 ·. · | MBER NO.               | CPNS<br>02       |
| COUPONS FOR TKT1: 12 TKT2: TKT3:                                     | TKT4                   | · ·              |
| TTL VALUE: • EUR260.00 BSR: • ORIG FOP: •                            | 5                      |                  |
| *ORIG ISSUE*: TICKET NUMBER ORG/DES CITY D/<br>                      | ATE IATA<br>5APR20 •00 | A CODE<br>521234 |

NEW FARE is equal to TTL VALUE, therefore raise TTL VALUE to EUR310.00

>\*EX \*\*TICKET FOR\*\*: BOEHM/EXCHANGEMR PSGR 1/ 1 NEW FARE: EUR 260.00 EQUIV:... TX2: **TX1:** 0.00 0.00 TX3: 0.00 TX4: 0.00 \*EXCH TICKET\*: TICKET NUMBER THRU TICKET NUMBER NO. CPNS ·25799036348993 ·. - 02 COUPONS FOR TKT1: .12.. TKT4: • . . . . TKT2:.... TKT3:.... TTL VALUE: EUR310.00... BSR: ..... ORIG FOP: .S..... \*ORIG ISSUE\*: TICKET NUMBER ORG/DES CITY DATE IATA CODE •.....•VIE/VIE •VIE •15APR20 •0621234

ENTER

Tax screen:

All Taxes from the Original Ticket show as "PAID" Taxes. As there are no applicable NEW TAXES. The TX1 – TX4 field shows 0.00

| >*TP **T]<br>NEW FAF | CKET FOR | R**: BOEH<br>260.00 | HM/EXCHA<br>3 EQUI\ | ANGEMR<br>/: |      | PSGR      | 1/ 1  |
|----------------------|----------|---------------------|---------------------|--------------|------|-----------|-------|
| TX1:                 | 0.00     | TX2:                | 0.00                | TX3:         | 0.00 | TX4:      | 0.00  |
| PAID TAXE            | S        |                     |                     |              |      |           |       |
| T1 ⋅8.32.            | AT       | T2 ·3.50            | •QD                 | T3 ·18.51    | 1•ZY | T4 · 31.0 | L•BE  |
| T5 ·34.00            | 9YQ      | T6 ·16.00           | 9•YR                | T7 •         |      | T8 •      |       |
| 19 • • • • • •       |          | 110                 |                     | 111          |      | 112       |       |
| T13                  |          | T14 ·               |                     | T15          |      | T16•      | •     |
| T17•                 |          | T18•                |                     | T19•         |      | Т20       |       |
| U.S. PSGF            | R FACILI | TY CHARGE           | ES                  |              |      |           |       |
| APT1 •               |          | APT2 •              | ••••                | APT3 •       |      | APT4 •    | ····· |

## **Refund Balance EMD**

>\*ER REFUND DUE 50.00 EUR CREATE EMD Y/N

Create €50.00 Refund Balance EMD by typing "Y" at TAB Stop and ENTER

Enter Endorsement in EMD: TWP2011

Note: \* for all places where TWP 2011 is mentioned \*add TWP number as advised by LHG.

| 1-*ER REFUND DL<br>CREATE EMD Y/N                         |  |
|-----------------------------------------------------------|--|
| >EMDRB *REFUND BALANCE ELECTRONIC MISCELLANEOUS DOCUMENT* |  |
| TO AUSTRIAN                                               |  |
| AT VIE RFIC/RFISC D-996                                   |  |
| TYPE OF SVC REFUNDABLE BALANCE                            |  |
| AMOUNT EUR 50.00                                          |  |
| ENDORSEMENT TWP2011                                       |  |
|                                                           |  |
|                                                           |  |
| *ORIG ISSUE*: TICKET NUMBER 25799036348993 CITY VIE       |  |
| DATE 15APR20 IATA CODE 0621234                            |  |
|                                                           |  |
| Manual Calculation:                                       |  |

 Original Fare:
 260.00

 New Fare:
 260.00

 Difference:
 0.00A

 Voucher:
 -50.00

 Refund Balance:
 50.00

#### Scenario C – New fare is higher than the original fare but difference is less than € 50.00

|   | If the new fare is                                                                    | then                                                | and                                           |
|---|---------------------------------------------------------------------------------------|-----------------------------------------------------|-----------------------------------------------|
| С | higher than the original fare but<br>the difference is less than<br>EUR50/CHF50/USD50 | reissue the ticket with no additional collection *) | issue a refund balance EMD for the difference |

\*) NEW applicable TAXES need to be collected!

## Original Ticket – Fare EUR260.00:

New Ticket / Routing (VIE-AMS-VIE) - Fare EUR 300.00 with new applicable taxes!

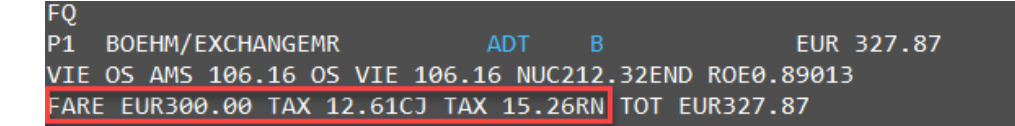

#### TMU1FEX2579903634899

**Compare Fare** of original ticket and new Fare:

If the new fare is <u>higher</u> than the original fare: ADD €50.00 to the TOTAL VALUE in the FEX Exchange Mask.

| >*EX **TICKET FOR**: BOEHM/EXCHANGEMR        | PSGR               | 1/ 1   |  |
|----------------------------------------------|--------------------|--------|--|
|                                              |                    |        |  |
| TX1: 12.61CJ TX2: 15.26RN TX3: 0.00          | TX4:               | 0.00   |  |
|                                              |                    |        |  |
|                                              |                    |        |  |
| *EVCH TTOVET*, TTOVET NUMPER TURN TTOVET NUM |                    | CDMC   |  |
| *EACH LICKELA: LICKEL NOWDER LUKO LICKEL NOW | IDEN NU.           | CPNS   |  |
|                                              |                    |        |  |
| • 25/99036348993 • . •                       |                    | 32     |  |
|                                              |                    |        |  |
| COUPONS FOR TKT1:.12 TKT2: TKT3:             | TKT4               | ••••   |  |
|                                              |                    |        |  |
| TTI VALUE. EUROGO 00 BSR. ORTG EOP. S        | 2                  |        |  |
|                                              |                    |        |  |
| *ORTO TSSUE*+ TTOKET NUMBER ORG/DES OTTY DA  |                    |        |  |
| - ONIG ISSUE , FICKET NOMBER ONG/DES CITT DA | ALC TAIR           | A CODE |  |
|                                              |                    | 511124 |  |
| ······································       | 00 0 <u>APRZ</u> 0 | 521254 |  |
|                                              |                    |        |  |
|                                              |                    |        |  |

NEW FARE is higher than TTL VALUE, therefore raise TTL VALUE to EUR310.00

| >*EX **TICKET FOR**: BOEHM/EXCHANGEMR        | PSGR      | 1/ 1   |
|----------------------------------------------|-----------|--------|
| NEW FARE: EUR 300.00 EQUIV:                  |           |        |
| TX1: 12.61CJ TX2: 15.26RN TX3: 0.00          | TX4:      | 0.00   |
|                                              |           |        |
| *EXCH TICKET*: TICKET NUMBER THRU TICKET NUM | IBER NO.  | CPNS   |
| ·25799036348993 ·. ·                         |           | 92     |
| COUPONS FOR TKT1: 12 TKT2: TKT3:             | TKT4:     |        |
| TTL VALUE: • EUR310.00. BSR: • ORIG FOP: • S |           |        |
| *ORIG ISSUE*: TICKET NUMBER ORG/DES CITY DA  | TE IATA   | A CODE |
| •••VIE/VIE •VIE •15                          | APR20 .06 | 521234 |
|                                              |           |        |
|                                              |           |        |

| >*TP **TICKET FOR**: BOEHM/EXCH | ANGEMR       | PSGR 1/1     |
|---------------------------------|--------------|--------------|
| NEW FARE: EUR 300.00 EQUI       | /:•          |              |
| TX1: 12.61CJ TX2: 15.26RN       | TX3: 0.00    | TX4: 0.00    |
| PAID TAXES                      |              |              |
| T1 •8.32•AT T2 •3.50•QD         | T3 •18.51•ZY | T4 ·31.01∙BE |
| T5 • 34.00•YQ T6 • 16.00•YR     | Τ7 •         | T8 •         |
| T9 •                            | T11          | T12·         |
| Τ13• Τ14•                       | T15          | T16•         |
| Τ17• Τ18•                       | T19•         | T20·         |
|                                 |              |              |
| U.S. PSGR FACILITY CHARGES      |              |              |
| APT1 • APT2 •                   | APT3         | APT4 •       |

New applicable Taxes (entered in Manual Fare Build) are shown in TX1 and TX2 field and need to be collected in next step.

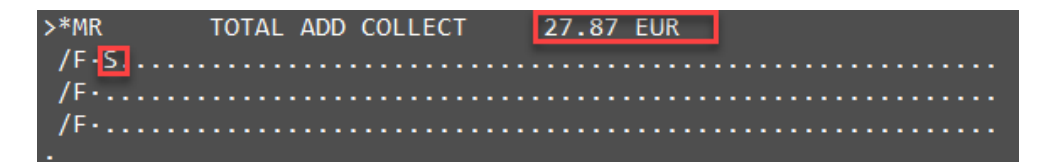

As the new fare is €40 higher than the original fare the €50 "voucher" will be deducted automatically, which results in a refund balance of €10.00.

>\*ER REFUND DUE 10.00 EUR CREATE EMD Y/N •Y

Create €10.00 Refund Balance EMD by typing "Y" at TAB Stop and ENTER Enter Endorsement in EMD: TWP2011 Note: \* for all places where TWP 2011 is mentioned \*add TWP number as advised by LHG.

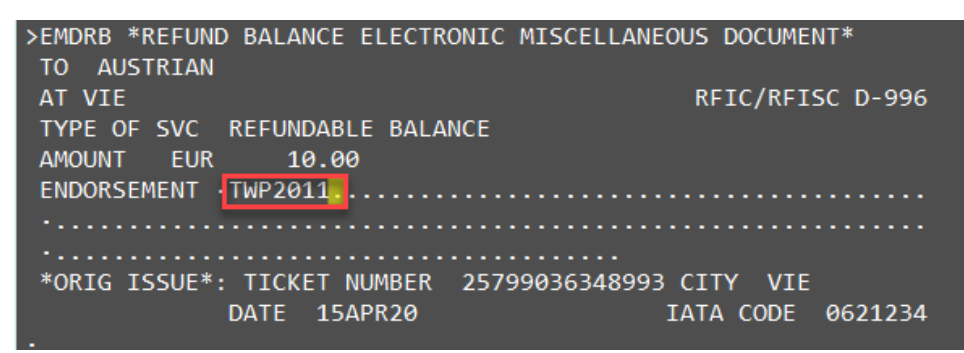

Manual Calculation:

 Original Fare:
 260.00

 New Fare:
 300.00

 Difference:
 40.00A

 Voucher:
 -50.00

 Refund Balance:
 10.00

To be collected: New Taxes: 27.87A

#### Scenario D – New fare is exactly €50.00 higher than the original fare

|   | If the new fare is            | then                       | and                  |
|---|-------------------------------|----------------------------|----------------------|
| D | is exactly EUR50/CHF50/USD50  | reissue the ticket with no | no EMD is applicable |
|   | higher than the original fare | additional collection *)   |                      |
|   |                               |                            |                      |

\*) NEW applicable TAXES need to be collected!

#### Original Ticket – Fare EUR 260.00:

 FARE EUR
 260.00 TAX
 8.32AT TAX
 3.50QD TAX
 99.52XT

 TOTAL EUR
 371.34
 FARE RESTRICTION MAY APPLY
 99.52XT
 99.52XT

 VIE OS BRU 146.04 OS VIE 146.05 NUC292.09END ROE0.8
 9013 XT 18.51ZY31.01BE34.00YQ16.00YR
 RLOC 1G N5DFQ0
 1A UP9TWU

New Ticket / Routing (VIE-AMS-VIE) – Fare EUR 310.00 with new applicable taxes!

FQ P1 BOEHM/EXCHANGEMR ADT B EUR 337.87 VIE OS AMS 106.16 OS VIE 106.16 NUC212.32END ROE0.89013 FARE EUR310.00 TAX 12.61CJ TAX 15.26RN TOT EUR337.87

#### TMU1FEX2579903634899

**Compare Fare** of original ticket and new Fare:

If the new fare is <u>higher</u> than the original fare: ADD €50.00 to the TOTAL VALUE in the FEX Exchange Mask.

| >*EX **TICKET FOR**: BOEHM/EXCHANGEMR        | PSGR      | 1/ 1   |
|----------------------------------------------|-----------|--------|
| NEW FARE: EUR 310.00 EQUIV:                  |           |        |
| TX1: 12.61CJ TX2: 15.26RN TX3: 0.00          | TX4:      | 0.00   |
|                                              |           |        |
| *EXCH TICKET*: TICKET NUMBER THRU TICKET NUM | BER NO.   | CPNS   |
| ·25799036348993 ·. ·                         | •@        | )2     |
| COUPONS FOR TKT1: 12 TKT2: TKT3:             | TKT4:     |        |
| TTL VALUE: • EUR260.00 BSR: • ORIG FOP: • S  |           |        |
| *ORIG ISSUE*: TICKET NUMBER ORG/DES CITY DA  | TE IATA   | CODE   |
| ••••••••••••••••••••••••••••••••••••••       | APR20 .06 | 521234 |
|                                              |           |        |

NEW FARE is higher than TTL VALUE, therefore raise TTL VALUE to EUR310.00

| >*EX **TICKET FOR**: BOEHM/EXCHANGEMR<br>NEW FARE: EUR 310.00 EQUIV: | PSGR       | 1/ 1       |
|----------------------------------------------------------------------|------------|------------|
| TX1: 12.61CJ TX2: 15.26RN TX3: 0.00                                  | TX4:       | 0.00       |
| *EXCH TICKET*: TICKET NUMBER THRU TICKET NUM<br>·25799036348993 ·. · | MBER NO.   | CPNS<br>92 |
| COUPONS FOR TKT1: 12 TKT2: TKT3:                                     | TKT4:      |            |
| TTL VALUE: • EUR310.00 BSR: • ORIG FOP: • 9                          | 5          |            |
| *ORIG ISSUE*: TICKET NUMBER ORG/DES CITY D/                          | ATE IAT/   | A CODE     |
| ·                                                                    | 5APR20 •06 | 521234     |

| >*TP **TICKET FO           | R**: BOEHM/EXCHA | ANGEMR      | PSGR       | 1/ 1 |  |
|----------------------------|------------------|-------------|------------|------|--|
| NFW FARF: FUR              | 310.00 FOUT      | <u>/:</u> • |            |      |  |
| TX1: 12.61CJ               | TX2: 15.26RN     | FX3: 0.00   | TX4:       | 0.00 |  |
| PAID TAXES                 |                  |             |            |      |  |
| T1 ⋅8.32•AT                | T2 ⋅3.50QD       | T3 ·18.51·Z | Y T4 •31.0 | 1•BE |  |
| T5 ·34.00∙YQ               | T6 ·16.00∙YR     | Τ7 •        | . T8 •     |      |  |
| Т9 •                       | T10·             | T11         | . T12·     |      |  |
| T13•                       | T14·             | T15         | . T16      |      |  |
| T17·                       | T18·             | т19         | . T20·     |      |  |
| U.S. PSGR FACILITY CHARGES |                  |             |            |      |  |
| APT1 •                     | APT2 •           | APT3 ••     | . APT4 •   |      |  |

New applicable Taxes (entered in Manual Fare Build) are shown in TX1 and TX2 field and need to be collected in next step.

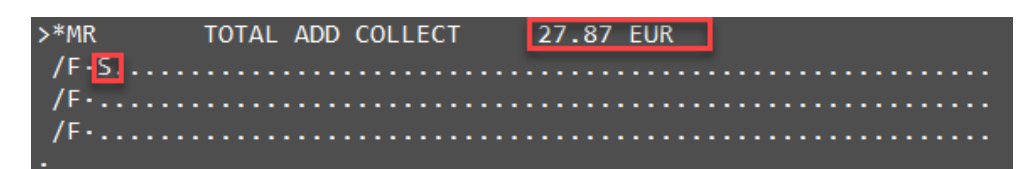

# TICKET MODIFIERS UPDATED

NO refund balance EMD will be generated.

Manual Calculation:Original Fare:260.00New Fare:310.00Difference:50.00AVoucher:-50.00Refund Balance:0.00

To be collected: New Taxes: 27.87A

# Scenario E – New fare is lower than the original fare

|   | If the new fare is           | then                       | and                            |
|---|------------------------------|----------------------------|--------------------------------|
| E | lower than the original fare | reissue the ticket with no | issue a refund balance EMD for |
|   |                              | additional collection *)   | the EUR50/CHF50/USD50          |

\*) NEW applicable TAXES need to be collected!

According LHG policy: regardless of the calculated refundable amount the refund balance EMD should always result in €50.00

There is no refund of any fare related residual value, if the passenger opts for the €50.00.

# Original Ticket – Fare EUR 260.00:

FARE EUR260.00 TAX8.32AT TAX3.50QD TAX99.52XTTOTAL EUR371.34FARE RESTRICTION MAY APPLYVIE OS BRU 146.04 OS VIE 146.05 NUC292.09END ROE0.89013 XT 18.51ZY31.01BE34.00YQ16.00YRRLOC 1G N5DFQ01A UP9TWU

New Ticket / Routing (VIE-AMS-VIE) - Fare EUR 200.00 with new applicable taxes!

## TMU1FEX2579903634899

Compare Fare of original ticket and new Fare:

If the new fare is <u>lower</u> than the original fare: ADD €50.00 to the displayed NEW FARE amount and insert the result in the TTL VALUE of the FEX Exchange Mask

| >*EX **TICKET FOR**: BOEHM/EXCHANGEMR       | PSGR      | 1/ 1   |
|---------------------------------------------|-----------|--------|
| NEW FARE: EUR 200.00 EQUIV:                 |           |        |
| TX1: 12.61CJ TX2: 15.26RN TX3: 0.00         | TX4:      | 0.00   |
|                                             |           |        |
| *EXCH TICKET*: TICKET NUMBER THRU TICKET NU | MBER NO.  | CPNS   |
| ·25799036348993 ·. ·                        |           | 02     |
| COUPONS FOR TKT1: 12 TKT2: TKT3:            | ТКТ4      |        |
| TTL VALUE: • EUR260.00 BSR: • ORIG FOP: •   | s         |        |
| *ORIG ISSUE*: TICKET NUMBER ORG/DES CITY D  | ΑΤΕ ΙΑΤ.  | A CODE |
| ••VIE/VIE •VIE •1                           | 5APR20 •0 | 621234 |

NEW FARE is lower than TTL VALUE, therefore add €50,00 to the NEW FARE (200.00) amount and insert the result (EUR250.00) in the TTL VALUE field.

This will generate the refund balance EMD of €50.00 at the end.

| >*EX **TICKET FOR**: BOEHM/EXCHANGEMR                         | PSGR 1/ 1              |
|---------------------------------------------------------------|------------------------|
| NEW FARE: EUR 200.00 EQUIV:                                   |                        |
| TX1: 12.61CJ TX2: 15.26RN TX3:                                | 0.00 TX4: 0.00         |
| *EXCH TICKET*: TICKET NUMBER THRU TIC<br>•25799036348993 •. • | CKET NUMBER NO. CPNS   |
| COUPONS FOR TKT1: 12 TKT2:                                    | TKT3:• TKT4:•          |
| TTL VALUE: • EUR250.00. BSR: • ORIG                           | G FOP:•S               |
| *ORIG ISSUE*: TICKET NUMBER ORG/DES                           | CITY DATE IATA CODE    |
| ••••••••••••••••••••••••••••••••••••••                        | •VIE •15APR20 •0621234 |
|                                                               |                        |
| >*TP **TICKET FOR**: BOEHM/EXCHANGEMR                         | PSGR 1/1               |
| NEW FARE: EUR 200.00 EQUIV: ·                                 |                        |
| TX1: 12.61CJ TX2: 15.26RN X3:                                 | 0.00 TX4: 0.00         |
| PAID TAXES                                                    |                        |
| T1 ·8.32·AT T2 ·3.50·QD T3 ·18.5                              | 1ZY T4 .31.01BE        |
| T5 ·34.00YQ T6 ·16.00YR T7 ·                                  | T8                     |
| T9 • T10• T11•                                                | T12                    |
| Τ13 Τ14 Τ15                                                   | T16                    |
| Τ17 Τ18 Τ19                                                   | • T20•                 |
| U.S. PSGR FACILITY CHARGES                                    |                        |
| APT1 • APT2 • APT3 •                                          | APT4                   |

New applicable Taxes (entered in Manual Fare Build) are shown in TX1 and TX2 field and need to be collected in next step.

| >*MR<br>/ [ ] [           | TOTAL A       | DD COLLE | СТ | 27.87         | EUR |                   |       |
|---------------------------|---------------|----------|----|---------------|-----|-------------------|-------|
| /F•/F•                    |               |          |    |               |     |                   |       |
| /F·                       |               |          |    | • • • • • • • |     | • • • • • • • • • | ••••• |
|                           |               |          |    |               |     |                   |       |
| >*ER REFUND<br>CREATE EMD | DUE<br>Y/N ·Y | 50.00 EU | JR |               |     |                   |       |

Create €50.00 Refund Balance EMD by typing "Y" at TAB Stop and ENTER

Enter Endorsement in EMD: TWP2011

Note: \* for all places where TWP 2011 is mentioned \*add TWP number as advised by LHG.